# OPA2991 PSpice

Art Kay 1-28-2025

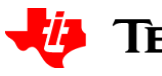

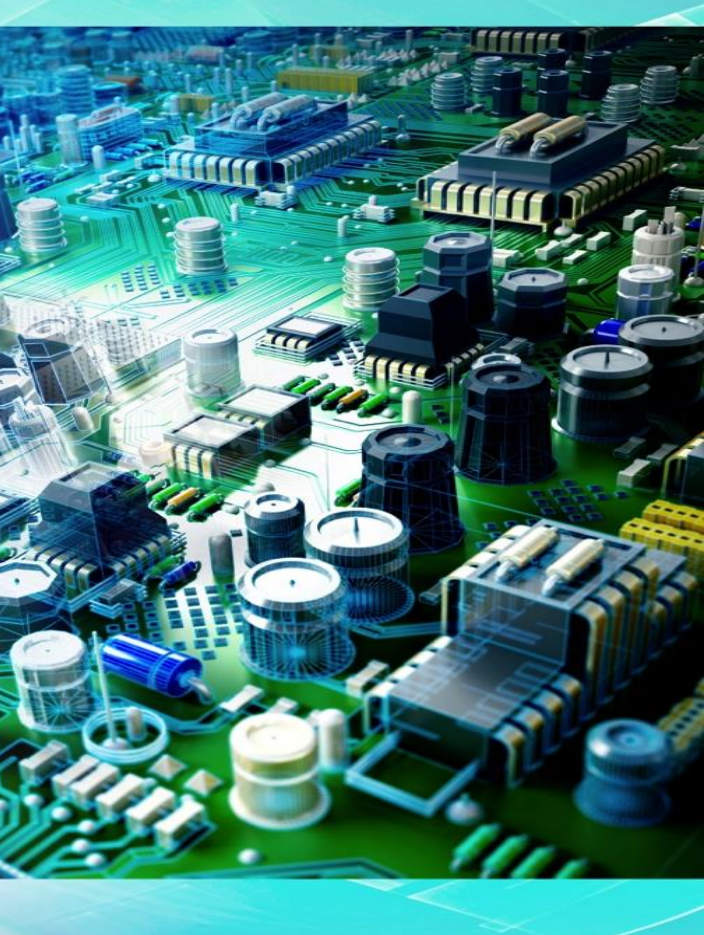

## Step 1: install / use PSpice for TI

| ou | t PSpice for TI                                                                                                    |
|----|----------------------------------------------------------------------------------------------------|
|    | cādence°                                                                                                    |
|    | PSpice <sup>®</sup> for TI<br>2024                                                                                                    |
|    | © 2024 Cadence Design Systems, Inc.<br>All rights reserved worldwide. Cadence, the<br>Cadence logo and PSpice are registered<br>trademarks of Cadence Design Systems, Inc.<br>All others are the property of their respective hold |

PSpice for TI PSpice\_TI 23.1-2024 S001 Windows SPB 64-bit Edition Memory Used: 525,672 KB System Info ... My version

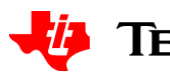

https://www.ti.com/tool/PSPICE-FOR-

TI?keyMatch=pspice%20for%20ti%20download&tisearch=universal\_s earch

Search for PSpice for TI to download and install this software

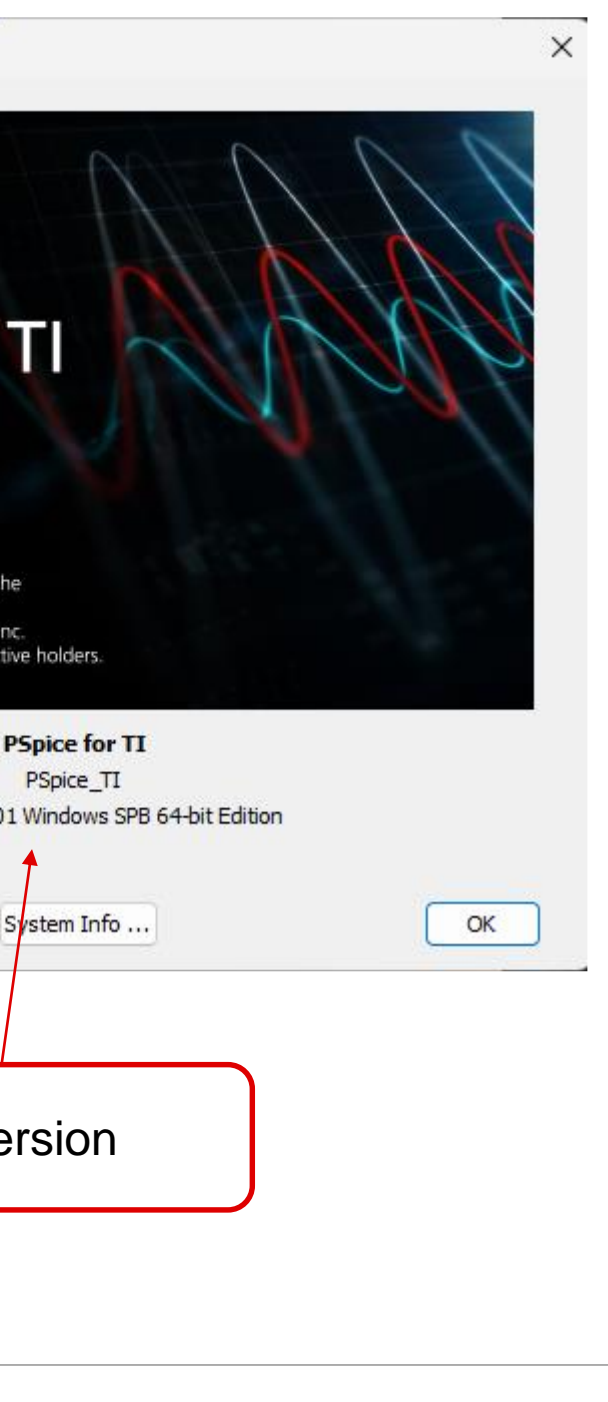

### **Create project**

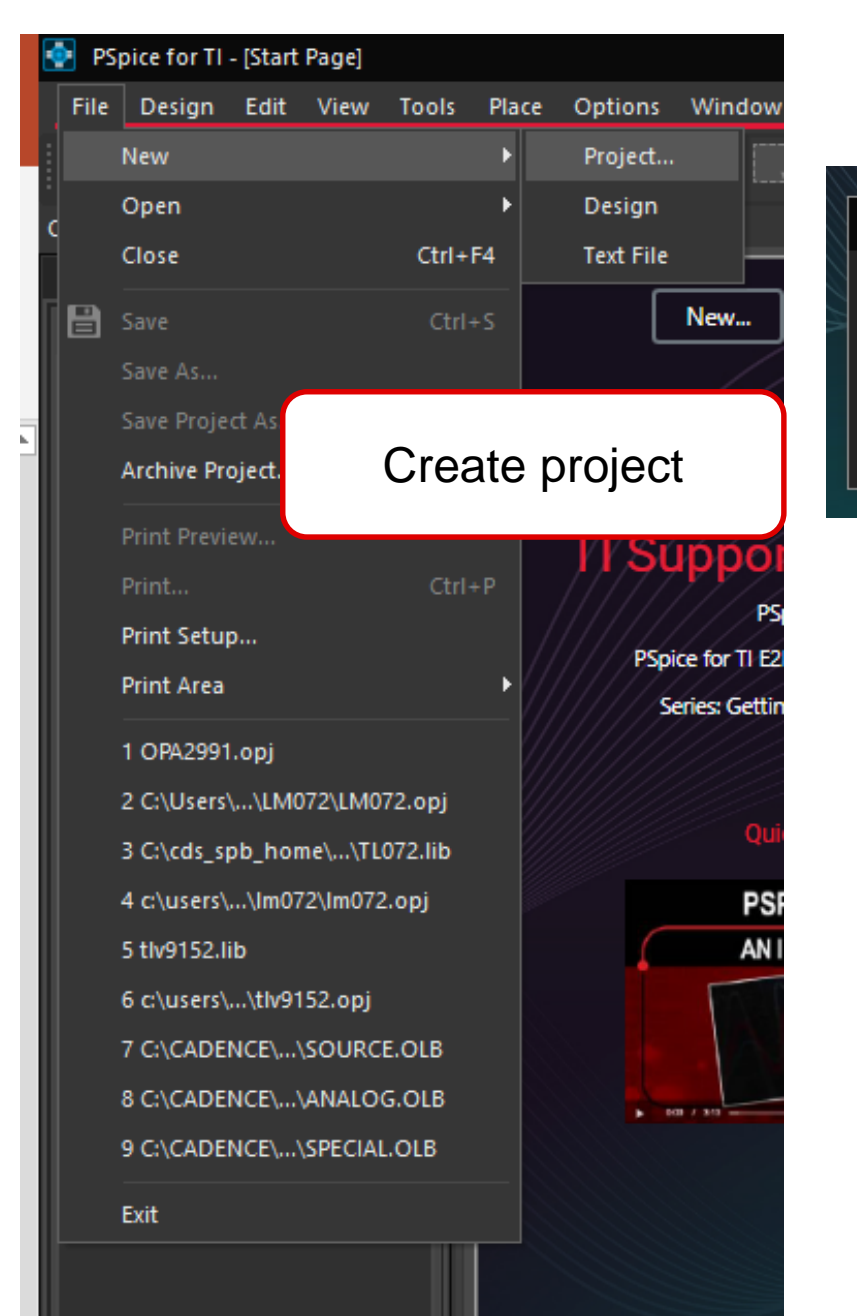

|              |                                                 | 💳 File 🔁 Hierarchy    |
|--------------|-------------------------------------------------|-----------------------|
| RUUUN I.     | Popular Pspice Articles                         | Design Resources      |
| New Project  | ×                                               | opa2991-test.dsn      |
|              |                                                 | PAGE1                 |
| <u>N</u> ame | opa2991-test                                    | 😐 🔚 Design Cache      |
| Location     | c:\users\a0872662\documents\pspice\opa2991-test | Layout                |
|              |                                                 | Outputs               |
|              | OK Cancel <u>H</u> elp                          | PSpice Resources Logs |
|              |                                                 |                       |
|              |                                                 |                       |
|              |                                                 |                       |
|              | Name project                                    |                       |
|              |                                                 |                       |
|              |                                                 | C                     |
|              |                                                 |                       |
|              |                                                 |                       |
|              |                                                 |                       |
|              |                                                 |                       |
|              |                                                 |                       |
|              |                                                 |                       |
|              |                                                 |                       |
|              |                                                 |                       |
|              |                                                 |                       |

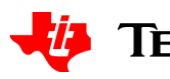

a2991-test.op

高

og or Mixed A/D

S 🖪

▼ ×

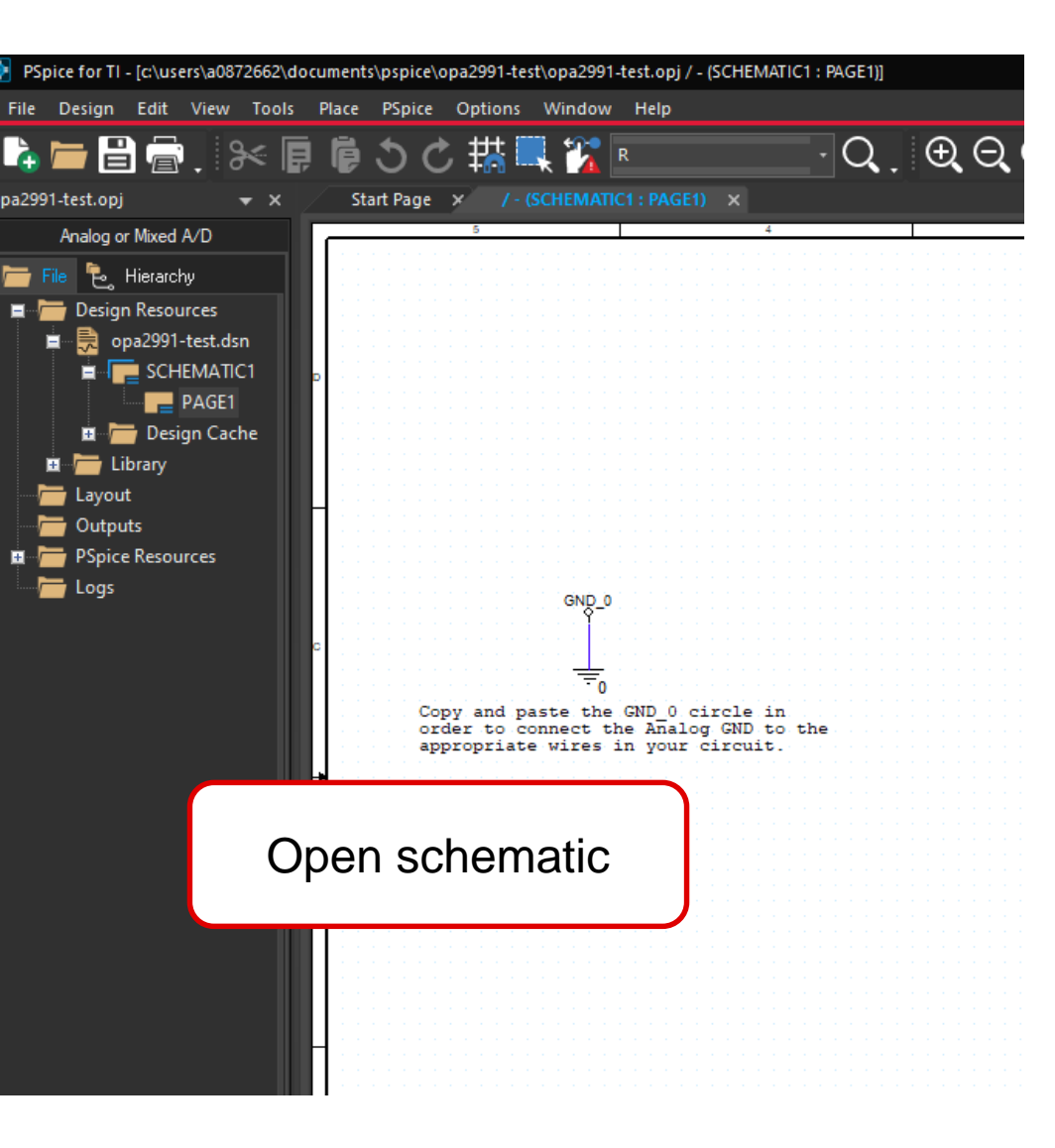

### Get model from integrated library

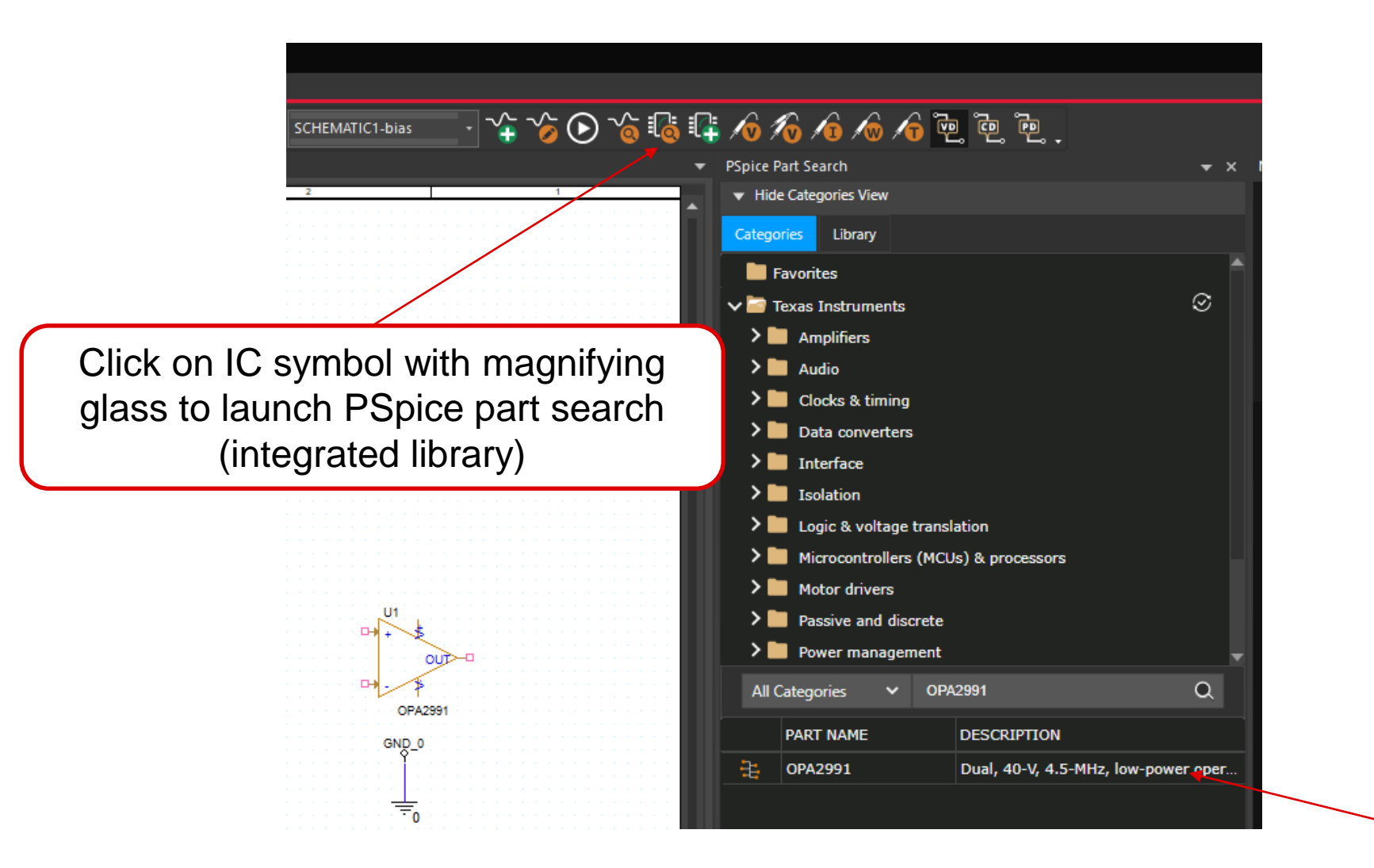

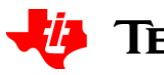

#### Search for the desired device. Double click and drag to schematic.

### Finish wiring schematic

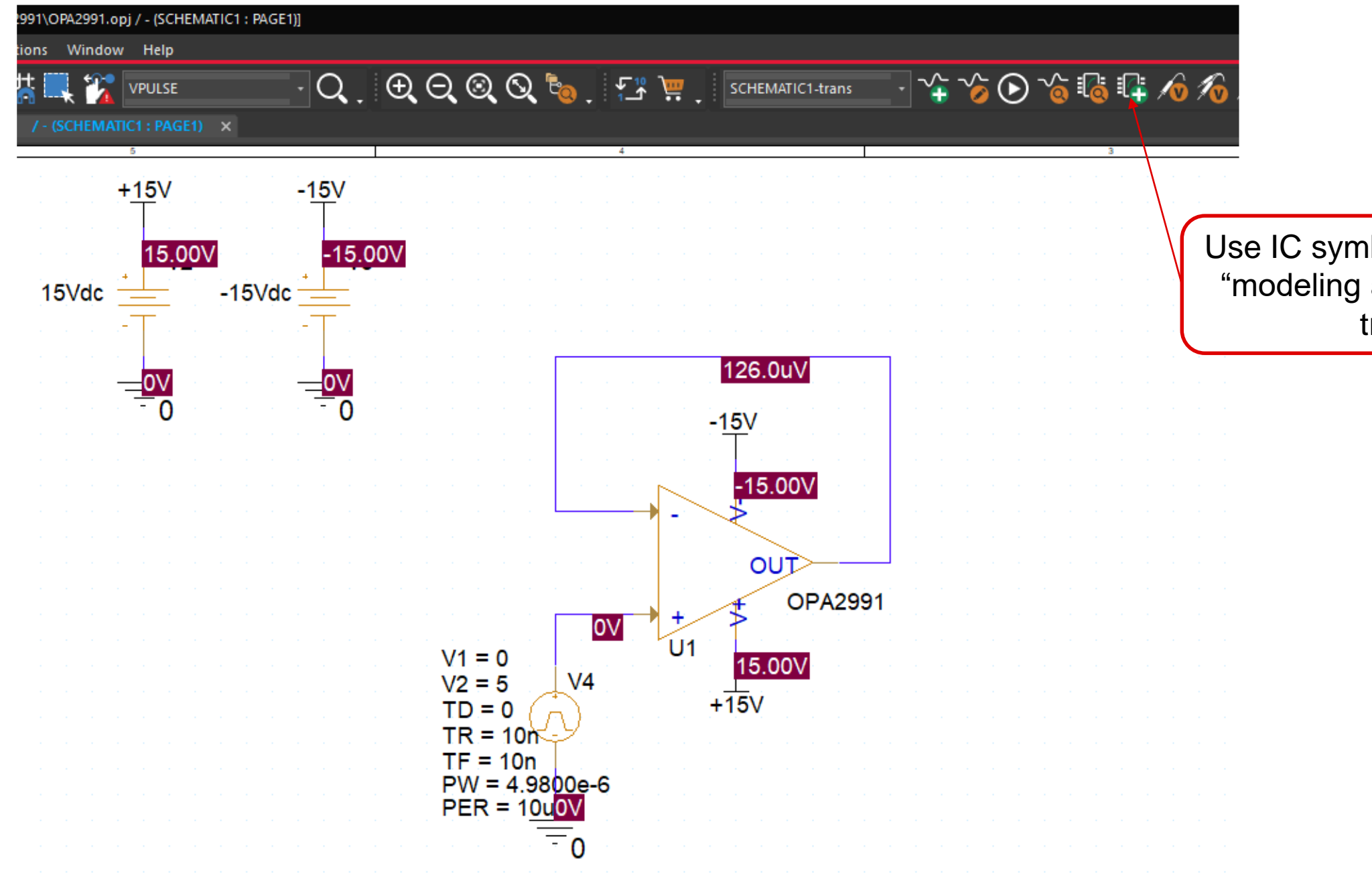

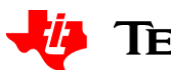

#### Use IC symbol with green plus sign for "modeling application". This has the transient source.

### **Create simulation profile**

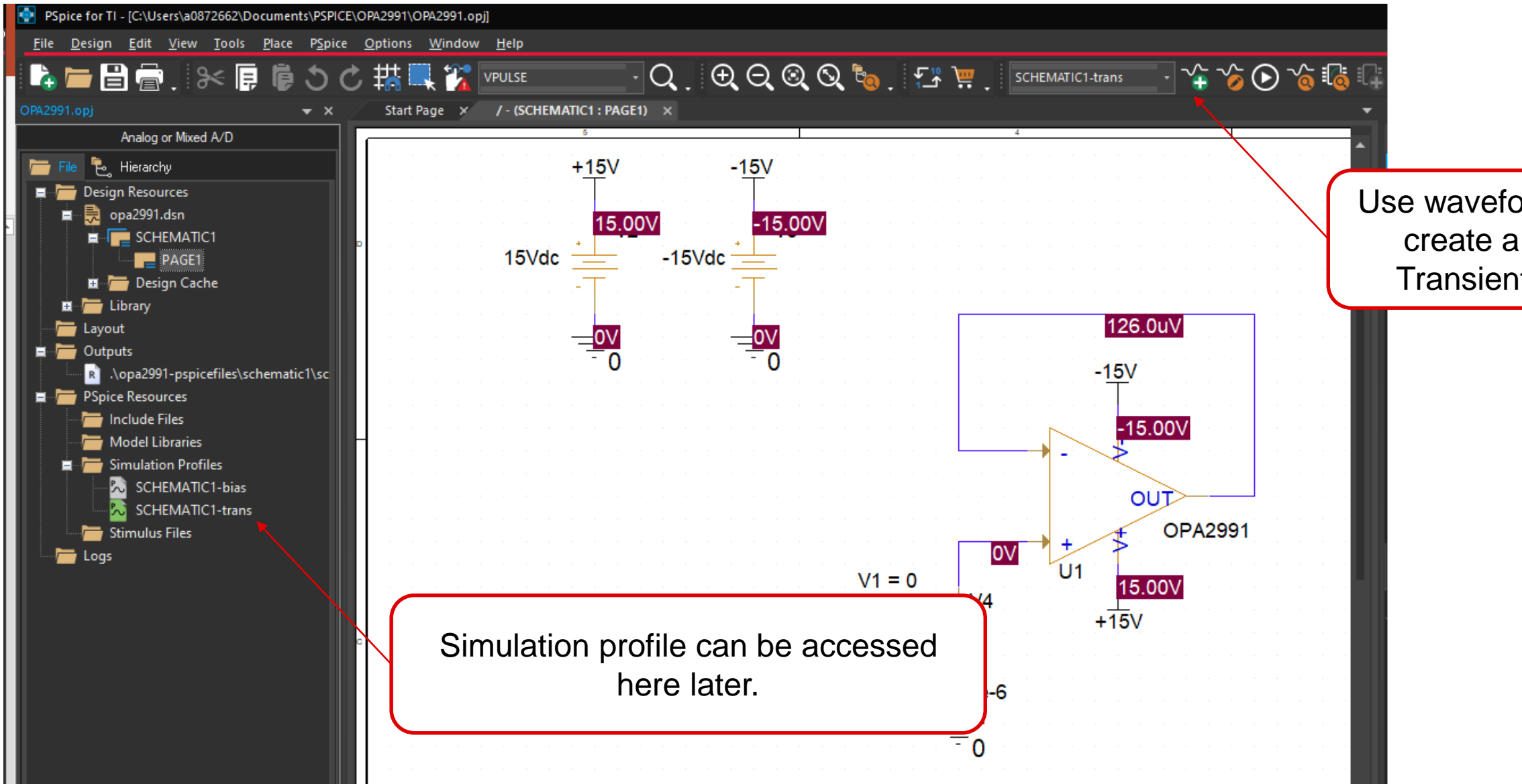

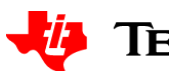

#### Use waveform with green plus sign to create a new simulation profile. Transient is use in this example.

### **Example transient simulation profile**

|                                                   | Analysis Type:<br>Time Domain (Transient)                                                           | Run To Time :                                                         | 30u                           | seconds (TSTOP)    |
|---------------------------------------------------|----------------------------------------------------------------------------------------------------|-----------------------------------------------------------------------|-------------------------------|--------------------|
| nalysis                                           | Ontions                                                                                             | Start saving data after :                                             | 0                             | seconds            |
| Configuration Files<br>Options<br>Data Collection | General Settings<br>Monte Carlo/Worst Case<br>Parametric Sweep                                      | Transient options:<br>Maximum Step Size<br>Skip initial transient bia | .1u<br>as point calculation ( | seconds<br>SKIPBP) |
| Probe Window                                      | Temperature (Sweep)<br>Save Bias Point<br>Load Bias Point<br>Save Check Point<br>Restart Simulation | Run in resume mode                                                    |                               | Output File Option |

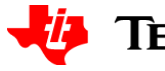

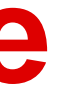

### **Run simulation**

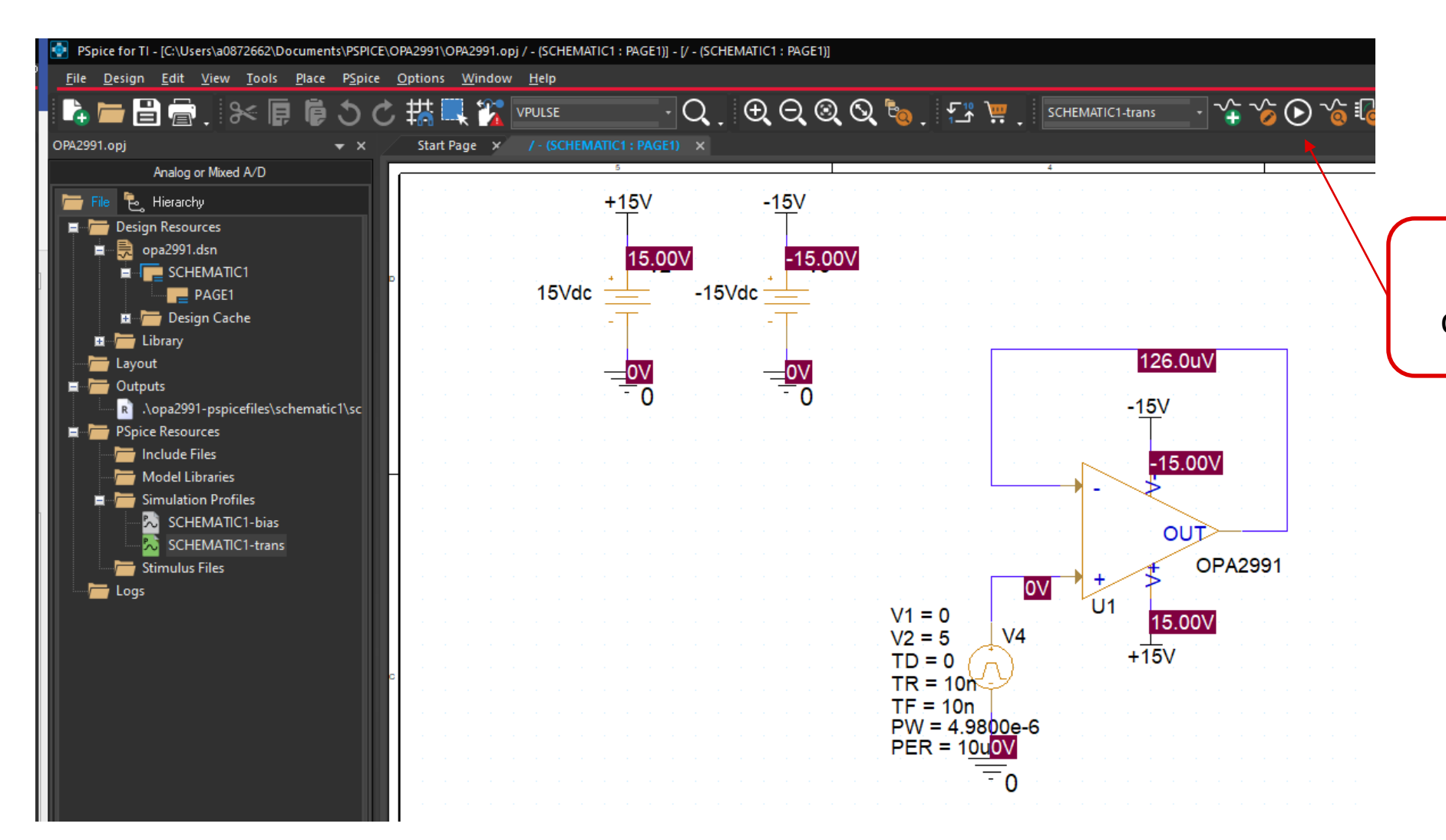

Press arrow (play symbol) to run currently selected simulation profile

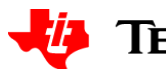

### **Simulation results**

| SC 🕅       | HEMATI       | C1-trai               | ns - PSpice for                     | TI - [tran        | is.dat ( | active)] |       |               |         |        |       |       |         |             |
|------------|--------------|-----------------------|-------------------------------------|-------------------|----------|----------|-------|---------------|---------|--------|-------|-------|---------|-------------|
| File       | Edit         | View                  | Simulation                          | Trace             | Plot     | Tools    | ; w   | indow         | He      | lp     |       |       |         |             |
| L.         |              |                       | Bā                                  | ≫                 | e        | ē        | 3     | Ċ             |         |        |       |       |         | HEMATIC1    |
|            | tra          | ans.dai               | t (active) ×                        |                   |          |          |       |               |         |        |       |       |         |             |
|            |              | _                     |                                     |                   |          |          |       |               |         |        |       |       |         |             |
|            |              |                       |                                     |                   |          |          |       |               |         |        |       |       |         |             |
|            |              |                       |                                     |                   |          |          |       |               |         |        |       |       |         |             |
|            |              |                       |                                     |                   |          |          |       |               |         |        |       |       |         |             |
| <u>~</u>   |              |                       |                                     |                   |          |          |       |               |         |        |       |       |         |             |
| Õ          |              |                       |                                     |                   |          |          |       |               |         |        |       |       |         |             |
| P          |              |                       | Add Trace                           | •                 |          | -        |       |               |         |        |       |       |         |             |
| ~~         |              |                       | Add Plot                            |                   |          |          |       |               |         |        |       |       |         |             |
|            |              |                       | Add Y Axi                           | s                 |          |          |       |               |         |        |       |       |         |             |
| <b>*</b> © |              |                       | Delete Pl                           |                   |          |          |       |               |         |        |       |       |         |             |
| <u>`</u>   |              |                       | Delete Y /                          |                   |          |          | ,     |               |         |        |       |       |         |             |
|            |              |                       |                                     |                   |          |          | -     |               |         |        |       |       |         |             |
|            |              |                       | Log X                               |                   |          |          |       |               |         |        |       |       |         |             |
|            |              |                       | Log Y                               |                   |          |          |       |               |         |        |       |       |         |             |
|            |              |                       | Fourier                             |                   |          |          | _     |               |         |        |       |       |         |             |
|            |              |                       | Zoom In                             |                   |          |          |       |               |         |        |       |       |         |             |
|            |              |                       | Zoom Ou                             | ıt                |          |          |       |               |         |        |       |       |         |             |
|            |              |                       | Zoom Are                            | a                 |          |          |       |               |         |        |       |       |         |             |
|            |              |                       | Zoom Fit                            |                   |          |          | _     |               |         |        |       |       |         |             |
|            |              |                       | Cursor O                            | n                 |          |          |       |               |         |        |       |       |         |             |
|            |              |                       |                                     |                   |          |          |       |               |         |        |       |       |         |             |
|            |              | Øs                    | Mark Dat                            | a Point           |          |          | L     | ius           |         |        | 6     | us    |         | 81          |
|            |              |                       | Add Text                            | Label             |          |          |       |               |         |        |       |       |         |             |
|            | Output       | Wind                  | Show All                            | Traces            |          |          |       |               |         |        |       |       |         |             |
|            |              |                       | Hide All T                          | Traces            |          |          | ;Cł   | HEMAT         | IC1-tr  | ans    |       |       |         |             |
|            |              | (ORPF                 | ROBE-3183): Si                      | mulation r        | unning   |          |       |               |         |        |       |       | 001 00  | . 51 10     |
|            | Read         | onie: "S<br>ding ani  | d checking circ                     | rans" [c:<br>:uit | \users'  | \aU8726  | 62/00 | cumen         | ts \psp | ice/UI | -A299 | NUPAZ | 331-621 | piceFiles\5 |
|            | Circu        | it read               | in and checked                      | d, no error       |          |          |       |               |         |        |       |       |         |             |
|            | Bias         | ulating l<br>point c  | bias point for Ti<br>alculated      | ransient A        | nalysis  |          |       |               |         |        |       |       |         |             |
|            | Tran         | sient Ar              | nalysis                             |                   |          |          |       |               |         |        |       |       |         |             |
|            | Tran:<br>Tot | sient Ar<br>al iob ti | nalysis finished<br>me fusing Solve | er1) =            | 6.05     |          |       |               |         |        |       |       |         |             |
|            | INFO         | (ORPF                 | ROBE-3190): Si                      | mulation o        | complet  | te       |       |               |         |        |       |       |         |             |
|            |              |                       |                                     |                   |          |          |       |               |         |        |       |       |         |             |
|            |              |                       |                                     |                   |          |          |       |               |         |        |       |       |         |             |
|            |              |                       |                                     |                   |          |          |       |               |         |        |       |       |         |             |
|            | Simulat      | ion Sta               | atus Output                         | Window            | Pro      | be Curs  | or (  | Comm <u>a</u> | nd W    | indow  |       |       |         |             |

3. Click on graph and select add trace

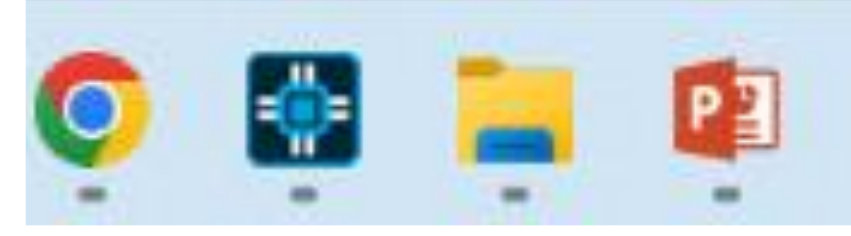

2. Progress of simulation will show here.

1. It takes some time for the first simulation result to show up. Watch for the separate simulation window to pop up.

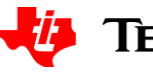

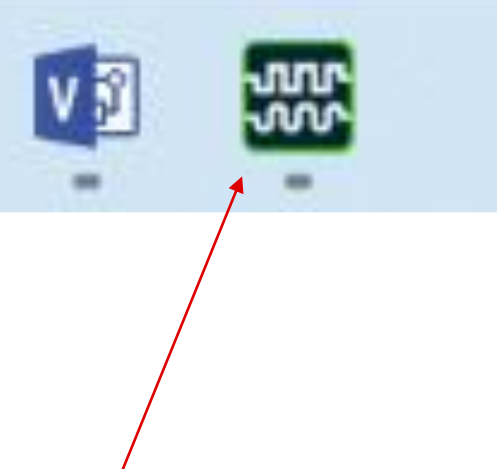

### **Simulation results**

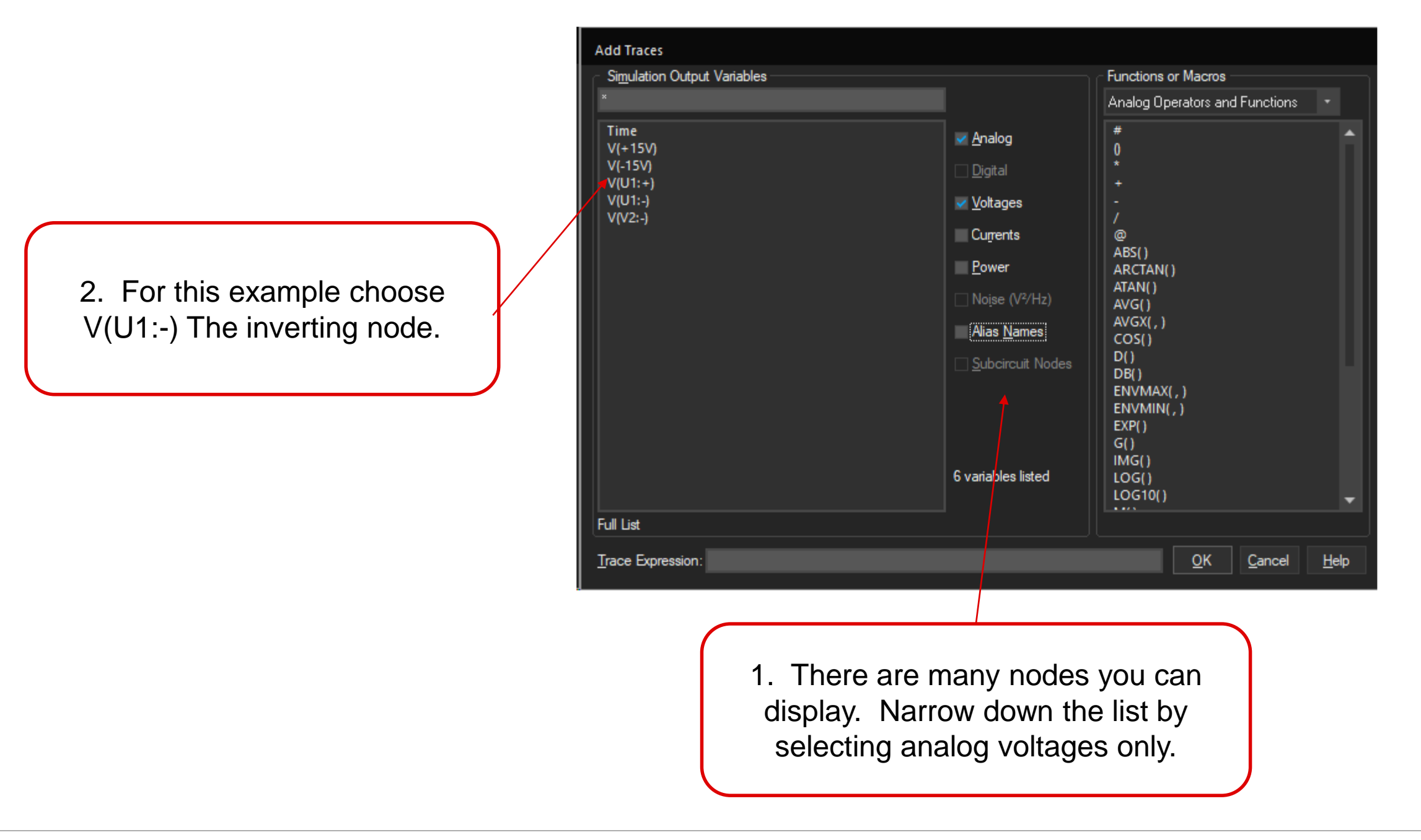

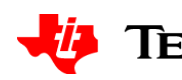

### **Simulation results**

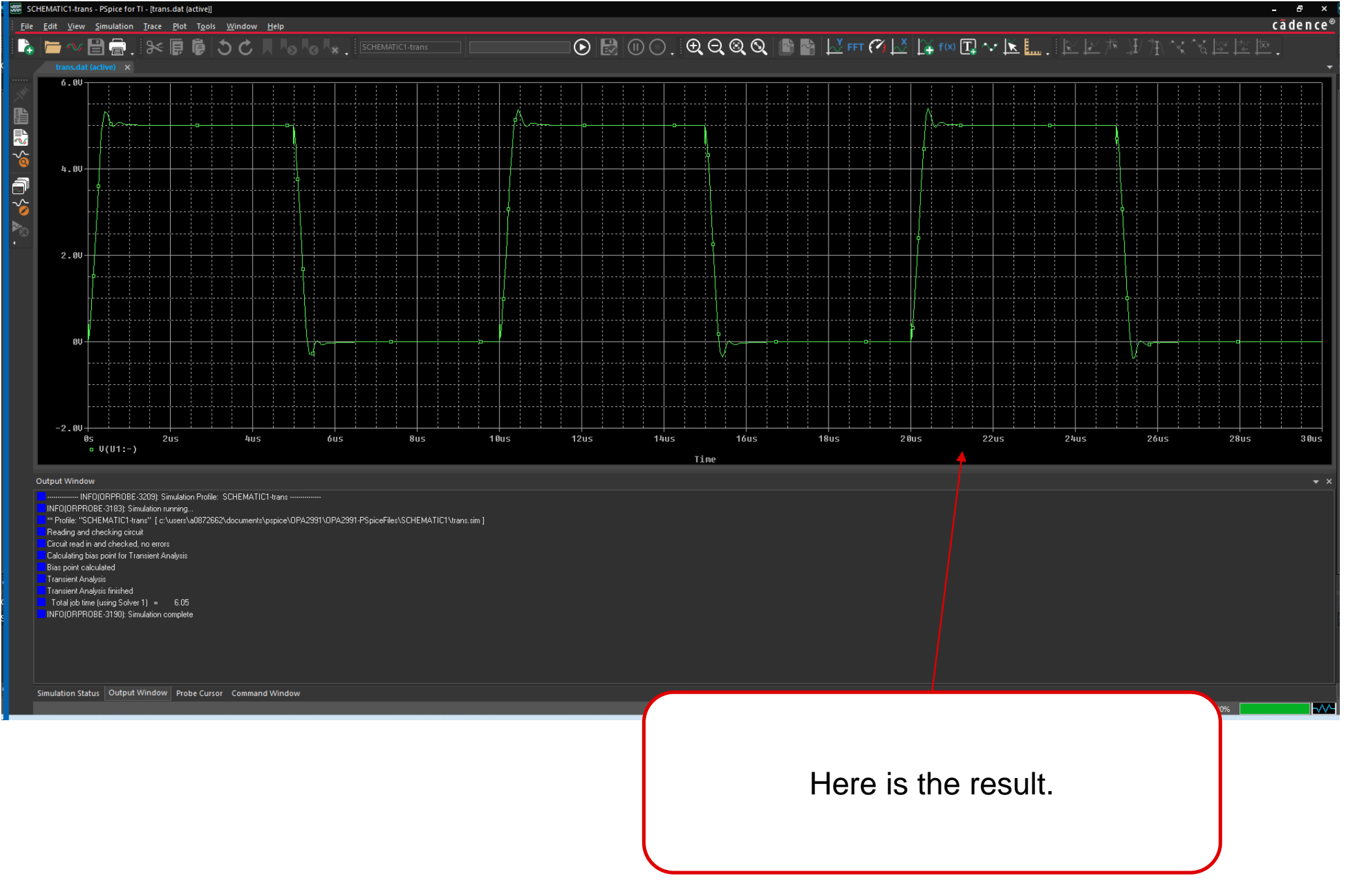

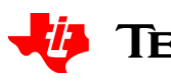